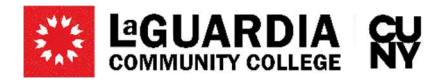

## How to start a Project Management request

**Step 1:** Go to the LaGuardia Home Page <u>https://www.laguardia.edu/</u> click **Login** then select **Faculty / Staff portal**.

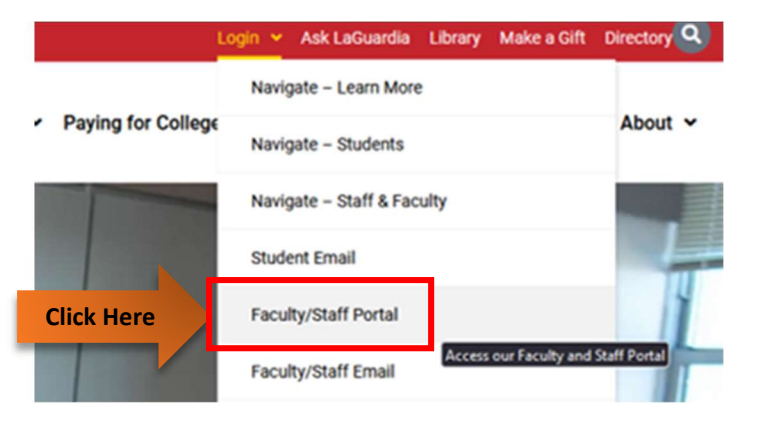

Step 2: Enter your LaGuardia staff credentials and click Login.

|            | Please sign in using your LaGuardia campus credentials |
|------------|--------------------------------------------------------|
| Type Here  | Username<br>Password                                   |
| Click Here | Login                                                  |

**Step 3:** Once the Faculty staff Portal opens go to the left side of the page to the section **Request Support**.

| 𝒫 Quick Links                                        | ~ | weicome                                                       |                                                                |                                                      |                                                                              |
|------------------------------------------------------|---|---------------------------------------------------------------|----------------------------------------------------------------|------------------------------------------------------|------------------------------------------------------------------------------|
|                                                      |   | We're thrilled to have you he<br>looking for administrative s | ere. This hub is designed to p<br>upport or general informatio | rovide you with all the<br>n, you'll find everything | essential resources and information you need to ensu<br>you need right here. |
| CUNYFirst                                            |   |                                                               |                                                                |                                                      |                                                                              |
| Campus Updates                                       |   | eTools                                                        | Collaboration Sites                                            | Faculty Resource                                     | s                                                                            |
| Employee Labor Law                                   |   | 0.00 C                                                        |                                                                |                                                      |                                                                              |
| Faculty Technology Resources                         |   | Local Apps                                                    |                                                                | c                                                    | UNY Apps                                                                     |
| Grants Office                                        |   | Academic Forms (Grade                                         | Change/Faculty Overload Re                                     | quest) B                                             | lackboard                                                                    |
| Human Resources                                      |   | Data Store (Analytics/Re                                      | ports)                                                         | c                                                    | UNYfirst                                                                     |
| Research Foundation                                  |   | ePortfolio / Digication                                       |                                                                | c                                                    | UNY Virtual Desktop Applications                                             |
|                                                      | _ | Faculty Scholarship                                           |                                                                | E                                                    | AB Navigate                                                                  |
| G Request Support                                    | ~ | Faculty End of the Seme                                       | ster Documents                                                 | E                                                    | mail - Outlook Microsoft 365 Web Access                                      |
|                                                      |   | Health Center                                                 |                                                                | D                                                    | egreeWorks                                                                   |
| Department of Information Technology (DoIT) HelpDonk |   | Library Resources                                             |                                                                | E                                                    | ACTS                                                                         |
| Pulldings One Work Request System                    |   | Student Communication                                         | s Request Form                                                 | N                                                    | IS Office 365 / CUNY One Drive                                               |
| Darrali                                              |   | Student Scholarship                                           |                                                                | c                                                    | UNY Zoom Instructions                                                        |
| Payton<br>Human Danauran                             |   |                                                               |                                                                |                                                      |                                                                              |
| Fuent Space Dequaet                                  |   |                                                               |                                                                |                                                      |                                                                              |
| Drint Shon                                           |   | Divisional Resource                                           | s                                                              |                                                      |                                                                              |
| Project Management Office Request Form               |   |                                                               |                                                                |                                                      |                                                                              |
| Property Management                                  |   | Academic Affairs                                              |                                                                |                                                      |                                                                              |
| Telephone Services                                   |   | Administration and Finan                                      | nce                                                            |                                                      |                                                                              |
| Lindate Password                                     |   |                                                               |                                                                |                                                      |                                                                              |
| opune i autoria                                      |   | Adult and Continuing Ed                                       | ucation                                                        |                                                      |                                                                              |
|                                                      |   |                                                               |                                                                |                                                      |                                                                              |

Step 4: Under the section Request Support click Project Management Office Request Form.

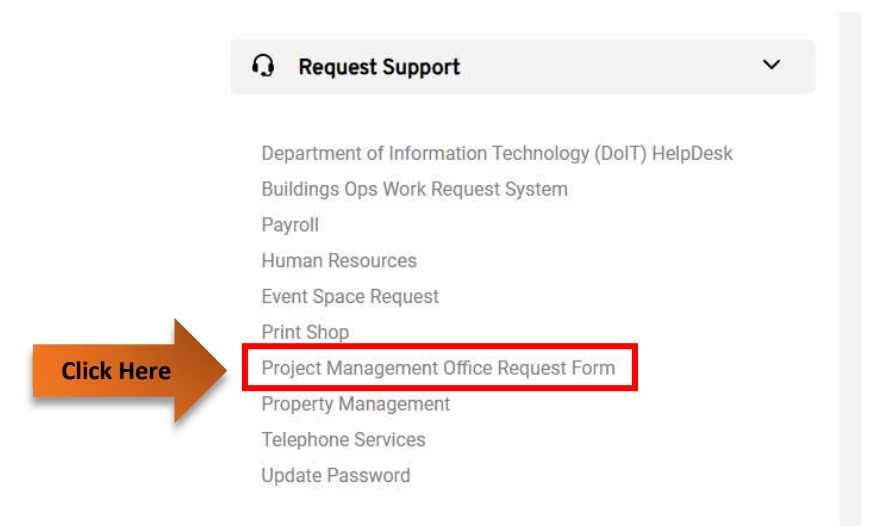

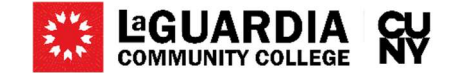

**Step 5:** You will be directed to a CUNY login page and type in your **CUNY credentials** and click **Login.** 

| CUNY                     | Login                                                                                       |            |
|--------------------------|---------------------------------------------------------------------------------------------|------------|
| Log in w<br>If you do no | th your <u>CUNY Login credentials</u><br>of have a CUNYfirst account, see the <u>FAQs</u> . |            |
|                          | Username                                                                                    |            |
|                          | @login.cuny.edu                                                                             |            |
| Type Here                | Password                                                                                    |            |
|                          | Log in                                                                                      | Click Here |
|                          |                                                                                             |            |
| N                        | ew User   Forgot Username   Forgot Password   Manage your Account                           |            |

**Step 6:** Once the form displays the Request information will require for you to select the **Division** and to type the **Department**.

|             | Requester Information |              |           |
|-------------|-----------------------|--------------|-----------|
|             | * First Name          | * Last Name  |           |
| Select Here | * Division<br>Select  | * Department | Type Here |
| _           | * Email Address       |              |           |
|             | *                     |              |           |

**Step 7:** Under Project Overview enter the **Project Title** accordingly and as much details possible for the **Project Description**.

|           | Project Overvlew               |
|-----------|--------------------------------|
| Type Here | * Project Title<br>Placeholder |
|           | * Project Description          |
| Type Here |                                |

**Step 8:** Under Project Criteria the **dropdown menus are optional**, then once complete you can press **Submit.** 

|                 | Does it have a defined start and end date?     |       | Does it involve cross-functional teams / departmen     |
|-----------------|------------------------------------------------|-------|--------------------------------------------------------|
| Optional Fields | Select                                         | Ŧ     | Select                                                 |
|                 | Does it require substantial resources?         |       | Will it result in a unique product, service or result? |
|                 | Select                                         |       | Select                                                 |
|                 | Is there a Project Sponsor (VP/Senior Leader)? |       |                                                        |
|                 | Select                                         |       |                                                        |
|                 | Select                                         |       |                                                        |
| Click Here      |                                                | SUBMI | T REQUEST                                              |

Step 9: The form has now been sent and an email message will be received once the request has been evaluated by the Project Management Office.